The Perspective effect gives your bitmap a sense of depth.

<u>Click here</u> to open a sample image.

1. Select the bitmap with the Pick tool, then click Bitmaps menu, 3D Effects,

Perspective.

2. Adjust the following controls:

Perspective

## Shear

3. Click OK to apply the Perspective effect.